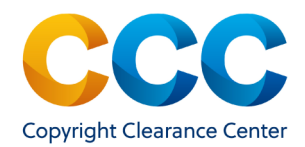

# Publisher Portal: Promotional Codes

In Publisher Portal you can track and manage promotional codes.

Log on by visiting: **pubportal.copyright.com** 

# Locating the Promotions Tab

• Locate the top toolbar and select the 'Promotions' tab.

| Publisher Portal                                                                                                    |                                                                                                    | Welcome, Steve Blois                                                                                               | Ô                                                                     | ?                             |
|----------------------------------------------------------------------------------------------------|----------------------------------------------------------------------------------------------------|----------------------------------------------------------------------------------------------------|-----------------------------------------------------------------------|-------------------------------|
|                                                                                                    |                                                                                                    | Manage Account 🔻                                                                                                   | Useful Links 🔻                                                        | Help                          |
| blisher: APCHQ (Association provincia                                                                                          | le des constructeurs d?habitation du 9 ebec) Account #. 7000864232                                                                                                    |                                                                                                    |                                                                       |                               |
|                                                                                                    |                                                                                                    |                                                                                                    |                                                                       |                               |
| sloomet DublicherDertal is your home                                                                                           | a for all appaid requests and through Marketplace or Dightal in                                                                                                    | ak Dormissions, Eposial requests placed in                                                                         | Dightel ink Dormi                                                     | colon                         |
| elcome! PublisherPortal is your home<br>fore June 4, 2021 can be found in Ri                                                   | e for all special requests ed through Marketplace or RightsLing                                                                                                    | nk Permissions. Special requests placed in<br>fore June 4, 2021 can be found in RightsCe                           | RightsLink Permi                                                      | ssion                         |
| elcome! PublisherPortal is your home<br>fore June 4, 2021 can be found in Ri                                                   | e for all special requests of through Marketplace or RightsLin<br>ghtsLink Workflow. Special requests placed in Copyright.com be                                                                                    | nk Permissions. Special requests placed in<br>fore June 4, 2021 can be found in RightsCe                           | RightsLink Permi<br>entral.                                           | ssion                         |
| elcomel PublisherPortal is your home<br>fore June 4, 2021 can be found in Ri<br>Special Requests Report                        | e for all special requests of through Marketplace or RightsLii<br>ghtsLink Workflow. Speckarrequests placed in Copyright com be<br>Promotions Notifications Manage Titles                                           | nk Permissions. Special requests placed in<br>fore June 4, 2021 can be found in RightsCe                           | RightsLink Permi<br>entral.                                           | ssion                         |
| elcomel PublisherPortal is your home<br>fore June 4, 2021 can be found in Ri<br>Special Requests Report<br>Search for Requests | for all special requests in ed through Marketplace or RightsLii<br>ghtsLink Workflow. Speciarrequests placed in Copyright com be<br>Promotions Notifications Manage Titles                                          | nk Permissions. Special requests placed in<br>fore June 4, 2021 can be found in RightsCe                           | RightsLink Permi<br>entral.<br>v Report Requests H                    | ssion <sup>,</sup><br>History |
| All Assigned to me Unassign                                                                                                    | a for all special requests of through Marketplace or RightsLii<br>ghtsLink Workflow. Speciarrequests placed in Copyright com be<br>Promotions Notifications Manage Titles<br>ed Please type to search by Request ID | nk Permissions. Special requests placed in<br>fore June 4, 2021 can be found in RightsCe<br>& View<br>Search Clear | RightsLink Permi<br>entral.<br>v Report Requests H<br>Advanced Search | ssion<br>History              |

Note: Promotions for RightsLink Permissions are <u>not</u> yet available in PubPortal.
Please visit RightsLink® PubAdmin to create promotions in RightsLink Permissions.

### Searching in the Promotions Tab

- On the Promotions tab, use the filters in the "Search for Promotions" to locate any existing code within your account.
- Search by: Promotion Name, Promo Code, Covered Types of Use, Promotion Code Status, or the Start or End Dates of the Promotion.
- Once the filters have been entered, click Search

| Special Requests Reports Promotions Notifications Manage Titles |                  |   |                         |              |                       |  |  |  |
|-----------------------------------------------------------------|------------------|---|-------------------------|--------------|-----------------------|--|--|--|
| Create new promotion                                            |                  |   |                         | •            | + Create RLP Promotio |  |  |  |
| Search for Promotions                                           |                  |   |                         |              |                       |  |  |  |
| Promotion name: ?                                               |                  |   | Promotion Status: ?     | Active       | •                     |  |  |  |
| Code: 😮                                                         |                  |   | Promotion start date: ? | From         | To 🖬                  |  |  |  |
| Covered Types of Use: ?                                         | make a selection | • | Promotion end date: ?   | From         | То                    |  |  |  |
|                                                                 |                  |   |                         | Search Clear |                       |  |  |  |

### Creating a New Promotion

- To create a new promotion, click 🚺 Create new promotion
- The "Create Promotion" form will appear, then fill in the details:
  - o New Promotion Name
  - o Promotion Discount Type
  - o Allowed Uses Per Code: Limited or Unlimited
  - o Covered Types of Use select one, multiple, or "Select All" items
  - o Start and End Dates
  - o Create Codes:
    - Auto-generate codes. Enter number of codes needed to automatically generate unique codes.
    - Single Custom Code. Enter any term, number, phrase, or combination of the three to be the new promotional code.
- When all the details of the new promotion have been entered, click save

## Summary Page of New Promotion Details

- After clicking save, the new Promotions Detail Page will appear.
- Below the details entered for the new code is the "Promotion Code" section where you can view the newly-created codes, as well as generate additional codes, if needed.
- Select download Block to download a full list of each block of codes.
- Search for a specific promotion code above the block of created codes to see the number of times the code has been used and last usage date.
- Cancel a code by clicking the "x" in the "Actions" column.

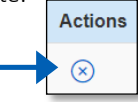

### <u>Questions?</u>

Contact Customer Service at

#### RIGHTSHOLDERS@COPYRIGHT.COM

- 855-239-3415 (Toll free in US only) | 978-646-2800
- Live Chat option within the application

THIS DOCUMENT CONTAINS BOTH CONFIDENTIAL AND PROPRIETARY INFORMATION OF COPYRIGHT CLEARANCE CENTER, INC. AND ITS AFFILIATES ('CCC'). THE INFORMATION CONTAINED IN THIS DOCUMENT IS PROVIDED BY CCC 'AS IS'. CCC MAKES NO REPRESENTATION OR WARRANTY WHATSOEVER THAT THE INFORMATION IS FIT FOR ANY PARTICULAR PURPOSE NOR AS TO THE ACCURACY, COMPLETENESS, OR PERFORMANCE OF THE INFORMATION OR THE PRODUCTS OR SERVICES DESCRIBED HEREIN, AND EXPRESSLY DISCLAIMS ANY SUCH REPRESENTATIONS OR WARRANTIES. ANY DISSEMINATION OR OTHER USE OF THIS INFORMATION WITHOUT THE EXPRESS WRITTEN PERMISSION OF CCC IS STRICTLY PROHIBITED. © COPYRIGHT CLEARANCE CENTER 2021.